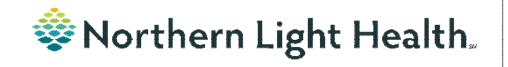

# From the Office of Clinical Informatics Nursing & Clinical Staff Newsletter "INPATIENT"

Volume 1, Issue 86

June 2024

| CareCompass Task for Stored Patier                                                                                                    | In this issue                                                                                                    |                                                                                                    |                            |
|----------------------------------------------------------------------------------------------------|----------------------------------------------------------------------------------------------------|----------------------------------------------------------------------------------------------------|----------------------------|
| If medications are being stored for the patient, the<br>location should be selected in the <b>General Info</b> section<br>of the Admission History form.<br>Upon placement of the Discharge (dx) order, a task fires<br>to CareCompass prompting the nurse to return the<br>patient's medications.                                                                                            | Medications          None         Meds stored in pharmacy         Meds stored on unit         Meds in locked box         Meds sent home         Returned to patient | CareCompass Task for Stored Pt MedsTransfusion Charge Documentation RemindersWhere is PCA Documentation LocatedPatient Discharge Summary UpdateWound Rule UpdatesCareAware Connect (EMMC Only) | 1<br>1<br>2<br>2<br>2<br>3 |
| TESTING, CARDNO2     Age: (3)ris     Sec: M     DOB: 10/20/1960     HSU: 2       Scheduled/Unscheduler     PEN/Controuous     Partice Information     Partice Information       Corrent     Research Partice Relation Proteints Mick 60/14/24 13:52:05 EDT<br>Comment: Praived by R602_HOME_MEDB_ON_LINKT     Unscheduled       Visite:     14:00 (1i) Activities)     14:00 (1i) Activities) | 512455 F%: 399953751                                                                                                    |                                                                                                    |                            |

Optum

# **Transfusion Charge Documentation Reminders**

- The Transfusion Charge Documentation form has been updated with a new section to select the facility where the transfusion was administered.
  - Select the nursing unit/area that the transfusion took place.
- NLH is allowed to bill for only one transfusion per calendar day.
- If more than one transfusion is given in a calendar day, a task to the ED LaunchPoint Activities column or to CareCompass will only fire the first transfusion.
  - **Example:** Two units are ordered. The first one is started at 1500; a task will fire. The second unit is started at 2100. No task will fire.
  - **Example:** Two units are ordered. The first one is started at 2200; a task will fire. The second unit is started 0300. A task will fire for this unit because it is the first one in that calendar day.

| NOTE: | To see if a Transfusion Charge Documentation Form |
|-------|---------------------------------------------------|
|       | has already been documented, navigate to the Form |
|       | Browser and view the calendar day.                |

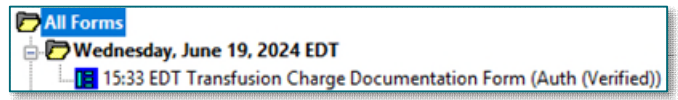

## From the Office of Clinical Informatics Nursing & Clinical Staff Newsletter – Inpatient June 2024 Page 2 of 3

#### Where is PCA Documentation Located?

PCA (Patient Controlled Analgesia) documentation is located in the Lines Devices Procedures Interactive View and I&O bands.

| Peripheral IV                  |
|--------------------------------|
| Midline IV                     |
| IV Unsuccessful Attempts       |
| Central Line                   |
| Preprocedure Time-Out          |
| Straight/Intermittent Catheter |
| Urinary Catheter               |
| AV Fistula/Graft               |
| Radial Compression Device      |
| PCA                            |
| Insulin Pump Documentation     |
| Gastrointestinal Tubes         |
| Surgical Drains/Tubes          |
| Chest Tubes                    |
| MCH Bedside Procedure Chamer   |

#### Patient Discharge Summary Update

Effective Tuesday, June 25, nurses will be able to correct typos in the Patient Discharge Summary that flow from Provider Patient Instructions.

Click anywhere in the documentation to make the edits.

| nstructions        | What to do next               |  |
|--------------------|-------------------------------|--|
| llow up in tw week |                               |  |
|                    | Instructions From Your Doctor |  |
|                    | Follow up in two weeks.       |  |

## **Wound Rule Updates**

When documenting the **Date and Time for Next Wound Photo** for a wound or pressure injury, the order and task displays a comment that indicates the link to the appropriate dynamic group and subsequent task.

|              | onne                                                                                                    | lorder al ptatus                                                                                                    |                                                                                                    |
|--------------|----------------------------------------------------------------------------------------------------|----------------------------------------------------------------------------------------------------|----------------------------------------------------------------------------------------------------|
|              |                                                                                                    |                                                                                                    |                                                                                                    |
| EDT Next Wo  | ound Photo Due                                                                                                    | SYSTE Ordered<br>M , S                                                                                                    | Start: 06/15/24 8:56:00 EDT, ONCE, Stop: 06/15/24 8:56:00 EDT<br>Incision Wound Number: 3; Incision, Wound Location: Thumb; Incision, Wound Laterality: 6                                     |
| EQT Tobacco  | Treatment Quality Measures                                                                                                    | MAS Ordered                                                                                                    | Start: 05/29/24.11:35:00 EDT                                                                                                    |
|              | hensive Nietabolic Panel                                                                                                    | TES 1 Orderea (Dispatch                                                                                                    | BLJOD; Houtline, Sturt: 06:05/24 8:50:00 ED1; ONLE, Stup: 06:05/24 8:51:00 ED1; Nurse Colie                                                                                                   |
| EDT INP Osto | omy-Wound Pressure Injury Eval                                                                                                    | SYSTE Ordered<br>M , S                                                                                                    | Start: 06/07/24 8:34:57 EDT. Please review Interactive View/Incision Wound section for injury<br>; Incision, Wound Location: Calf; Incision, Wound Laterality: Right; Incision, Wound Locatio |
|              | Original order entered and electroni<br>Patient Care Department                                                                                      | ically signed by SYSTEM , SYSTEM on 06/07/2024 at                                                                                                    | 8:34 EDT.                                                                                                    |
|              | Original order entered and electroni<br>Patient Care Department<br>Next Wound Photo Due<br>History Details Comments R                                | ically signed by SYSTEM , SYSTEM on 06/07/2024 at<br>Results Ingredients Pharmacy Additional Info                                                                                                    | #34 EDT.<br>Validation Financial Transaction(s) Compliance History                                                                                                    |
|              | Original order entered and electroni<br>Patient Care Department<br>Next Wound Photo Due<br>History Details Comments P<br>B Order 06/07/2024 8:34 EDT | cally signed by SYSTEM, SYSTEM on 06/07/2024 at<br>leavits Ingredients Pharmacy Additional Info<br>Order 06/07/2024 8:34 EDT<br>Fintered and electrically signed by SYSTEM, SYST                                                                                                    | -834 EDT.<br>Validation Financial Transaction(2) Compliance History TEM.                                                                                                    |
|              | Original order entered and electron<br>Patient Care Department<br>Next Wound Photo Due<br>History Details Comments P<br>R Order 06/07/2024 834 EDT   | In the second second se | *834 EDT.<br>Validation Financial Transaction(s) Compliance History<br>TEM.                                                                                                    |
|              | Original order entered and electron<br>Patient Care Opstamment<br>Next Wound Photo Due<br>History Details Comments P<br>B Order 06/07/2024 8:34 EDT  | In the second second se | B34 EDT.     Validation Financial Transaction(s) Compliance History TEM.                                                                                                    |
|              | Original order entered and electron<br>Patient Care Department<br>Next Wound Photo Due<br>History Details Comments F<br>R Order 06/07/2024 8:34 EDT  | In the second second se | * B34 EDT.<br>Validation Financial Transaction(s) Compliance History<br>TEM.                                                                                                    |
|              | Original order entered and electron<br>Patient Carl Opsartment<br>Next Wound Photo Due<br>Metory Details Comments R<br>R Order 06/07/2024 8:34 EDT   | Iteults Ingredients Pharmacy Additional Info<br>Order 06/07/2024 8:34 EDT<br>Entered and electronically signed by SYSTEM , SYST<br>Status<br>Order Status Ordered<br>Details<br>Start Dete/Time 06/14/2024 8:34 EDT<br>Frequency ONCE<br>Future Order N<br>Stop Date/Time 06/14/2024 8:34 EDT                                                                                                    | *B34 EDT.<br>Validation Financial Transaction(a) Compliance History<br>TEM.                                                                                                    |
|              | Original order entered and electron<br>Patient Care Opariment<br>Next Wound Photo Due<br>History Details Comment: F                                  | Ingredients Pharmacy Additional Info<br>Contern Op(07/2024 8:34 EDT<br>Entered and electronically signed by SYSTEM, SYST<br>Status<br>Order Status Ordered<br>Department Status Ordered<br>Details<br>Statu Date/Time Op/14/2024 8:34 EDT<br>Frequency ONCE<br>Stop Date/Time Op/14/2024 8:34 EDT<br>Frequency ONCE<br>Stop Date/Time Op/14/2024 8:34 EDT<br>Comment<br>Incision, Wound Lecation: Call; Incision, Wound L<br>r022 add net: wound dt                                                                                                    | * BJ4 EDT.<br>Vulidation Financial Transaction(s) Compliance History<br>TEM.<br>Laterality: Right Incision, Wound Location Description: Deep, Distat; Ordered by Discern Rule                 |
|              | Original order entered and electron<br>Patient Care Department<br>Next Wound Photo Due<br>History Details Comments R<br>R Order 06/07/2024 8:34 EDT  | Isaly signed by SYSTEM, SYSTEM on 06/07/2024 at<br>Isaults Ingredients Pharmacy Additional Info<br>Order 06/07/2024 8:34 EDT<br>Entered and electronically signed by SYSTEM , SYST<br>Status<br>Order Status Ordered<br>Department Status Ordered<br>Debails<br>Stat Date/Time 06/14/2024 8:34 EDT<br>Frequency ONCE<br>Stop Date/Time 06/14/2024 8:34 EDT<br>Comment<br>Isocial Control (Including 1)<br>Comment<br>(Review) Locations Call; Incision, Wound L<br>R022 add next wound dt                                                                                                    | * BJ4 EDT.<br>Validation Financial Transaction(2) Compliance History TEM. Laterality: Right Incision, Wound Location Description: Deep, Distat; Ordered by Discern Rule                       |

| CareAware Connect (EMMC Only)                                                                                                    |                                                                                                    |  |  |  |  |
|----------------------------------------------------------------------------------------------------|----------------------------------------------------------------------------------------------------|--|--|--|--|
| How do I get back into the App if I forgot my PIN?                                                                                                    |                                                                                                    |  |  |  |  |
| After being inactive for a length of time, your device app will ask you to enter a PIN if one was set up. If you have forgotten your PIN, follow these steps to access the app and create a new PIN.                                                                                                    |                                                                                                    |  |  |  |  |
| <ul> <li>In the window prompting for your PIN, tap the ellipsi</li> <li>Tap Log Out.</li> <li>Sign back into the app with your credentials.</li> <li>Open the Table of Contents in the upper left corner, the second second</li></ul> | s button from the top right corner.                                                                                                    |  |  |  |  |
| <ul> <li>NOTE: If the Patient Search window is blocking the Tather the X in the top right corner.</li> <li>Tap Remove PIN.         <ul> <li>You cannot choose Change PIN as it will require the table of Contents again, and the table of Contents again, and table of Contents again, and table of Contents again, and table of Contents again, and table of Contents again, and table of Contents again, again, again</li></ul></li></ul>           | able of Contents from view, please close the window with<br>unire you to enter your current PIN first.<br>Then tap <b>Create PIN</b> . |  |  |  |  |
| • Enter a new four-digit PIN. You will be prompted to e                                                                                                    | PIN<br>Change PIN ><br>Remove PIN >                                                                                                    |  |  |  |  |

# For CI education materials or previous newsletters, please visit the CI Education portal at <u>http://ci.northernlighthealth.org/</u>